# 实验六:DNS 协议分析

# 一、实验目的

- 2、熟悉 DNS 报文结构;
- 3、掌握 DNS 通信过程。
- 二、实验学时

2 学时

三、实验类型

验证性

# 四、实验需求

# 1、硬件

每人配备计算机1台,不低于双核CPU、8G内存、500GB硬盘。

# 2、软件

推荐 Ubuntu Desktop 操作系统,安装 GNS 3 仿真软件,安装 Wireshark 抓包工具。 支持 Windows 操作系统,安装 GNS 3 仿真软件,安装 Wireshark 抓包工具。

## 3、网络

计算机使用固定 IP 地址接入局域网,并支持对互联网的访问。

## 4、工具

无。

# 五、实验任务

- 1、完成 DNS 报文结构分析;
- 2、完成 DNS 记录类型的报文分析;
- 3、完成 DNS 查询分析。

# 六、实验内容及步骤

# 任务1:实验准备

步骤 01:实验拓扑设计 实验拓扑结构,如图 6-1 所示。

步骤 02:实验网络设计

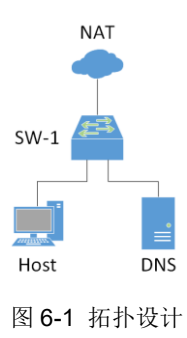

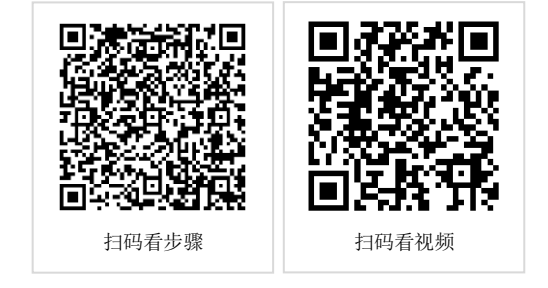

<sup>1、</sup>了解 DNS;

## ①拓扑说明

| 衣 0-1 土水地址 <i>水</i> 2 |       |                 |    |  |  |
|-----------------------|-------|-----------------|----|--|--|
| 设备                    | 设备类型  | 规格型号            | 备注 |  |  |
| Host, DNS             | DNS   |                 |    |  |  |
| SW-1                  | 二层交换机 | Ethernet switch |    |  |  |

②交换机接口规划

## 表 6-2 交换机规划

| 交换机  | 接口 | VLANID | 连接设备 | 接口类型 |
|------|----|--------|------|------|
| SW-1 | e0 | 1      | NAT  | 默认   |
| SW-1 | e1 | 1      | Host | 默认   |
| SW-1 | e2 | 1      | DNS  | 默认   |

③主机地址规划

#### 表 6-3 主机地址规划

| 主机   | IP 地址/子网掩码         | 网关            | DNS             | 接入位置 |
|------|--------------------|---------------|-----------------|------|
| Host | 192.168.122.10 /24 | 192.168.122.1 | 192.168.122.200 | e1   |
| DNS  | 192.168.122.200/24 | 192.168.122.1 | 8.8.8.8         | e2   |

步骤 03:实验准备的补充说明

本实验使用 DNS 终端设备需要 Docker 仿真器支持。

(1) 安装 Docker

在 Ubuntu Desktop 上,通过终端在线安装 Docker,操作命令如下:

#### 参考命令:

#移除老版本 sudo apt remove docker docker-engine docker.io #安装以下软件包 sudo apt-get install apt-transport-https ca-certificates curl software-properties-common #引入官方 Docker GPG 钥匙 curl -fsSL https://download.docker.com/linux/ubuntu/gpg | sudo apt-key add -/#增加相关源 sudo add-apt-repository "deb [arch=amd64] https://download.docker.com/linux/ubuntu \$(lsb release -cs) stable" #安装 Docker-CE,当提示需要占用磁盘空间,是否继续时,输入Y继续 sudo apt update sudo apt install docker-ce #将当前用户 net 添加到以 libvirt、kvm、wireshark、docker 组 sudo usermod -aG libvirt net sudo usermod -aG kvm net sudo usermod -aG wireshark net sudo usermod -aG docker net

安装完成后重启系统,使用户权限生效。

注:实验教学提供的实验平台 VM 已经安装 Docker。

(2) 添加 DNS 终端模板

①在左侧终端设备列表下方点击【+New template】打开模板创建窗口,如图 6-2 所示。

②点击【Next>】,选择要安装的应用,展开"Guest"或在筛选框中输入"dns"进行筛选,并选择要安装的应用(DNS),如图 6-3 所示。

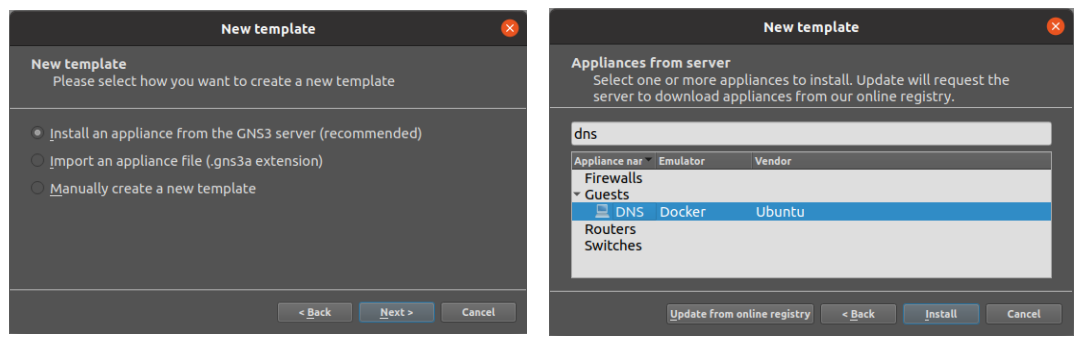

图 6-2 创建新模板

图 6-3 选择应用

③点击【Install】,选择服务器类型,如图 6-4 所示。 ④点击【Next>】,显示使用说明,如图 6-5 所示。

| Install DNS appliance                                                                                                    | S Install DNS appliance S                                                                                                    |
|----------------------------------------------------------------------------------------------------|----------------------------------------------------------------------------------------------------|
| Server<br>Please choose a server type to install the appliance. The grayed<br>out server types are not supported or configured.                                                            | Usage           Please read the following instructions in order to use your new appliance.                                                                                                    |
| Server type <ul> <li>Install the appliance on a remote server</li> <li>Install the appliance on the GNS3 VM (recommended)</li> <li>Install the appliance on your local computer</li> </ul> | The template will be available in the guest category.<br>You can add records by adding entries to the /etc/hosts file in the<br>following format:<br>%IP_ADDRESS% %HOSTNAME%.lab %HOSTNAME%<br>Example:<br>192.168.123.10 router1.lab router1 |
| <u>Appliance info</u> <u>N</u> ext > Ca                                                                                                    | ncet <u>Appliance info</u> « <u>Back</u> <u>Finish</u> Cancel                                                                                                    |
|                                                                                                    |                                                                                                    |

图 6-4 选择服务器类型

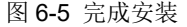

⑤点击【Finish】完成添加,设备工具栏中显示 DNS 设备模板,如图 6-6 所示。

# 步骤 04: 在 GNS3 中实现网络

(1)在 GNS3 中, 按实验拓扑设计和实验网络设计实现网络, 如图 6-7 所示。

(2) 配置 Host 网络地址。

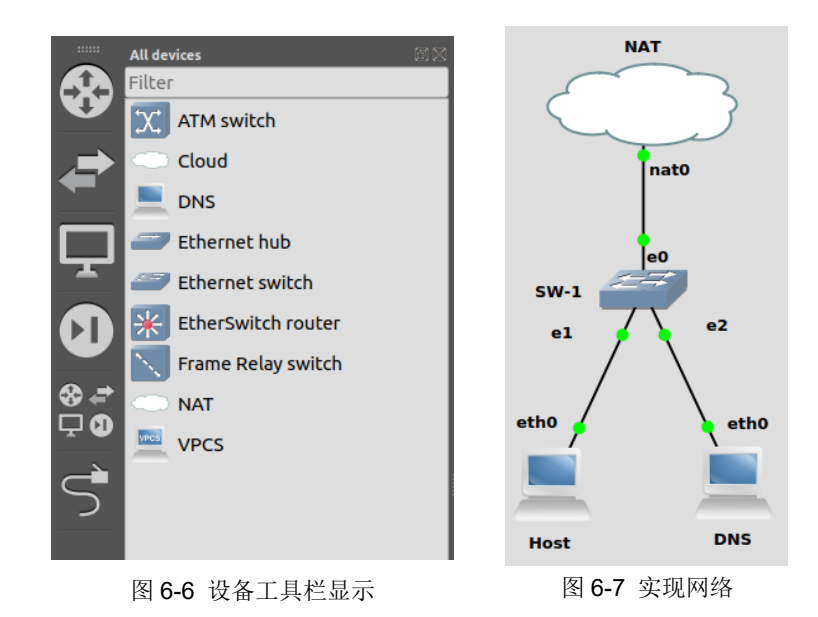

①右键 Host,点击【Configure】按钮,打开节点属性配置窗口,如图 6-8 所示。

|                                                     | Node properties               | 8 |
|-----------------------------------------------------|-------------------------------|---|
| Host configuration                                  |                               |   |
| General settings Advanced                           | Usage                         |   |
| Name:                                               | Host                          |   |
| Start command:                                      |                               |   |
| Adapters:                                           | 1                             |   |
| Custom adapters:                                    |                               |   |
| Console type:                                       | telnet 🔹 🗖 Auto start console |   |
| VNC console resolution:                             | 1024x768 *                    |   |
| HTTP port in the container:                         | 80 ‡                          |   |
| HTTP path:                                          | /                             |   |
| Environment variables:<br>(KEY=VALUE, one per line) |                               |   |
| Network configuration                               | Edit                          |   |
|                                                     | Apply Scancel OK              |   |

图 6-8 打开节点属性配置窗口

②在"General settings"选项卡中"Network configuration"配置项后点击【Edit】按钮 打开主机接口配置弹出框。依表 6-3 进行网络地址配置,如图 6-9 所示。

| Host interfaces                                                                                                    |         |          | 8        |
|----------------------------------------------------------------------------------------------------|---------|----------|----------|
| #<br># This is a sample network config uncomment lines to configure the<br>#                                                                                                    | network |          |          |
| # Static config for eth0<br>#auto eth0<br>#lface eth0 inet static<br># address 192.168.0.2<br># netmask 255.255.0<br># gateway 192.168.0.1<br># up echo nameserver 192.168.0.1 > /etc/resolv.conf |         |          |          |
| # DHCP config for eth0<br># auto eth0<br># iface eth0 inet dhcp                                                                                                    |         |          |          |
| auto eth0<br>iface etho inet static<br>address 192.168.122.10<br>netmask 255.255.255.0<br>gateway 192.168.122.1<br>up echo nameserver 192.168.122.200> /etc/resolv.conf                           |         |          |          |
|                                                                                                    | Refresh | S Cancel | No. Save |

图 6-9 配置网络地址

③依次点击【Save】、【OK】完成配置。

(3)参照(2)操作,按表 6-3 配置 DNS 主机的网络地址。

(4) 网络连通性测试。

启动网络,在Host、DNS终端分别执行"Ping 8.8.8.8",测试网络通信情况。

表 6-4 网络通信测试用例

| 源主机  | 通信结果 |
|------|------|
| Host |      |
| DNS  |      |

# 任务 2: DNS 报文结构分析

步骤 01:设置抓包点,启动 Wireshark 进行抓包

如图 6-10 所示, 在交换机 SW-1 连接 Host 的 e1 接口启动抓包, 并在 Wireshark 的过滤 器中输入 "dns" 筛选报文。

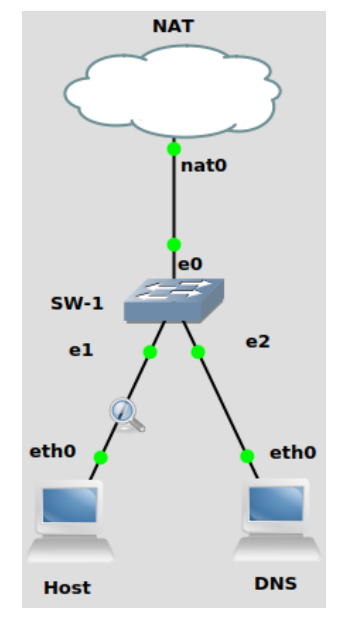

图 6-10 抓包位置设置

步骤 02:执行 DNS 查询命令

在 Host 主机控制台执行 nslookup 命令, 查询域名记录 "network.xg.hactcm.edu.cn", 操 作如下:

## 参考命令:

nslookup network.xg.hactcm.edu.cn

#### 提醒:

- nslookup 默认使用本机设置的 DNS,进行 A 记录类型查询
- nslookup 查询时指定记录类型、DNS的方式为:nslookup -type=类型 域名记录 DNS,如:nslookup -type=NS hactcm.edu.cn 192.168.122.200

步骤 03:分析 DNS 报文结构

在 Wireshark 窗体中查看抓到的 DNS 报文。

(1)分析 DNS 请求报文结构,并填写表 6-5

| 表 6-5 DNS | 请求报文分析 |
|-----------|--------|
|-----------|--------|

| 序号 | 字段名称           | 字段长度 | 起始位置   | 字段值 | 字段表示的信息 |
|----|----------------|------|--------|-----|---------|
| 1  | Transaction ID |      | 第 位    |     |         |
| 2  | Flags          |      | 第 位    |     |         |
| 3  | Questions      |      | 第 位    |     |         |
| 4  | Answer RRs     |      | 第 位    |     |         |
| 5  | Authority RRs  |      | 第 位    |     |         |
| 6  | Additional RRs |      | 第 位    |     |         |
| 7  | Queries        |      | 第 位    |     |         |
| 8  |                |      | 数据包的详细 | 内容  |         |

(2)分析 DNS 应答报文结构,并填写表 6-6。

| 序号 | 字段名称           | 字段长度 | 起始位置   | 字段值 | 字段表示的信息 |
|----|----------------|------|--------|-----|---------|
| 1  | Transaction ID |      | 第位     |     |         |
| 2  | Flags          |      | 第 位    |     |         |
| 3  | Questions      |      | 第位     |     |         |
| 4  | Answer RRs     |      | 第位     |     |         |
| 5  | Authority RRs  |      | 第位     |     |         |
| 6  | Additional RRs |      | 第位     |     |         |
| 7  | Queries        |      | 第位     |     |         |
| 8  | Answers        |      | 第位     |     |         |
|    |                |      | 数据包的详细 | 内容  |         |
|    |                |      |        |     |         |
| 9  |                |      |        |     |         |
|    |                |      |        |     |         |
|    |                |      |        |     |         |

#### 表 6-6 DNS 应答报文分析

# 任务 3: DNS 记录类型分析

本任务在任务2的基础上进行。

步骤 01:分析 A 记录报文

(1) 执行 A 记录查询

在 Host 控制台执行 nslookup 命令,对域名记录 "network.xg.hactcm.edu.cn"执行 A 记录查询请求,操作如下:

# 参考命令:

nslookup –type=A network.xg.hactcm.edu.cn

(2)分析请求报文内容,并填写表 6-7。

| 表 6-7 A 记录的 DNS i | 请求内容 |
|-------------------|------|
|-------------------|------|

| 序号 | 字段名称        | 字段值 | 字段解释和说明 |
|----|-------------|-----|---------|
| 1  | Name        |     |         |
| 2  | Name Length |     |         |
| 3  | Label Count |     |         |

| 4 | Туре  |  |
|---|-------|--|
| 5 | Class |  |

(3)分析应答报文内容,并填写表 6-8。

表 6-8 A 记录的 DNS 解析内容

| 序号 | 字段名称         | 字段值 | 字段解释和说明 |
|----|--------------|-----|---------|
| 1  | Name         |     |         |
| 2  | Туре         |     |         |
| 3  | Class        |     |         |
| 4  | Time to live |     |         |
| 5  | Data Length  |     |         |
| 6  | Address      |     |         |

步骤 02: 分析 AAAA 记录报文

(1) 执行 AAAA 记录查询

在 Host 控制台执行 nslookup 命令,对域名记录"www.mi.com"执行 AAAA 记录查询 请求,操作如下:

#### 参考命令:

|--|

## (2)分析请求报文内容,并填写表 6-9。

#### 表 6-9 AAAA 记录的 DNS 请求内容

| 序号 | 字段名称        | 字段值 | 字段解释和说明 |
|----|-------------|-----|---------|
| 1  | Name        |     |         |
| 2  | Name Length |     |         |
| 3  | Label Count |     |         |
| 4  | Туре        |     |         |
| 5  | Class       |     |         |

(3)分析应答报文内容,并填写表 6-10。

表 6-10 AAAA 记录的 DNS 解析内容

| 序号 | 字段名称         | 字段值 | 字段解释和说明 |
|----|--------------|-----|---------|
| 1  | Name         |     |         |
| 2  | Туре         |     |         |
| 3  | Class        |     |         |
| 4  | Time to live |     |         |
| 5  | Data Length  |     |         |
| 6  | AAAA Address |     |         |

步骤 03:分析 MX 记录报文

(1) 执行 MX 记录查询

在 Host 控制台执行 nslookup 命令,对域名记录"mail.163.com"执行 MX 记录查询请求,操作如下:

## 参考命令:

| nslookup –type=MX mail.163.com 8.8.8.8 |
|----------------------------------------|
|----------------------------------------|

(2)分析请求报文内容,并填写表 6-11。

表 6-11 MX 记录的 DNS 请求内容

| 序号 | 字段名称        | 字段值 | 字段解释和说明 |
|----|-------------|-----|---------|
| 1  | Name        |     |         |
| 2  | Name Length |     |         |
| 3  | Label Count |     |         |
| 4  | Туре        |     |         |
| 5  | Class       |     |         |

(3)分析应答报文内容,并填写表 6-12。

表 6-12 MX 记录的 DNS 解析内容

| 序号 | 字段名称         | 字段值 | 字段解释和说明 |
|----|--------------|-----|---------|
| 1  | Name         |     |         |
| 2  | Туре         |     |         |
| 3  | Class        |     |         |
| 4  | Time to live |     |         |
| 5  | Data Length  |     |         |
| 6  | CNAME        |     |         |

步骤 04:分析 NS 记录报文

(1) 执行 NS 记录查询

在 Host 控制台执行 nslookup 命令,对域名记录 "hactcm.edu.cn" 执行 NS 记录查询请求,操作如下:

#### 参考命令:

nslookup –type=NS hactcm.edu.cn 8.8.8.8

(2) 分析请求报文内容,并填写表 6-13。

表 6-13 NS 记录的 DNS 请求内容

| 序号 | 字段名称        | 字段值 | 字段解释和说明 |  |
|----|-------------|-----|---------|--|
| 1  | Name        |     |         |  |
| 2  | Name Length |     |         |  |
| 3  | Label Count |     |         |  |

| 4 | Туре  |  |
|---|-------|--|
| 5 | Class |  |

(3)分析应答报文内容,并填写表 6-14。

| 表 6-14 NS 记录的 D | NS 解析内容 |
|-----------------|---------|
|-----------------|---------|

| 序号 | 字段名称         | 字段值 | 字段解释和说明 |
|----|--------------|-----|---------|
| 1  | Name         |     |         |
| 2  | Туре         |     |         |
| 3  | Class        |     |         |
| 4  | Time to live |     |         |
| 5  | Data Length  |     |         |
| 6  | Name Servcer |     |         |

步骤 05: 分析 CNAME 记录报文

(1) 执行 CNAME 记录查询

在 Host 控制台执行 nslookup 命令,对域名记录"www.baidu.com"执行 CNAME 记录 查询请求,操作如下:

#### 参考命令:

|--|

(2)分析请求报文内容,并填写表 6-15。

表 6-15 CNAME 记录的 DNS 请求内容

| 序号 | 字段名称        | 字段值 | 字段解释和说明 |
|----|-------------|-----|---------|
| 1  | Name        |     |         |
| 2  | Name Length |     |         |
| 3  | Label Count |     |         |
| 4  | Туре        |     |         |
| 5  | Class       |     |         |

(3)分析应答报文内容,并填写表 6-16。

表 6-16 CNAME 记录的 DNS 解析内容

| 序号 | 字段名称         | 字段值 | 字段解释和说明 |
|----|--------------|-----|---------|
| 1  | Name         |     |         |
| 2  | Туре         |     |         |
| 3  | Class        |     |         |
| 4  | Time to live |     |         |
| 5  | Data Length  |     |         |
| 6  | CNAME        |     |         |

步骤 06: 分析 TXT 记录报文

(1) 执行 TXT 记录查询

在 Host 控制台执行 nslookup 命令,对域名记录 "hactcm.edu.cn" 执行 TXT 记录查询请求,操作如下:

## 参考命令:

nslookup -type=TXT hactcm.edu.cn 8.8.8.8

(2)分析请求报文内容,并填写表 6-17。

表 6-17 TXT 记录的 DNS 请求内容

| 序号 | 字段名称        | 字段值 | 字段解释和说明 |
|----|-------------|-----|---------|
| 1  | Name        |     |         |
| 2  | Name Length |     |         |
| 3  | Label Count |     |         |
| 4  | Туре        |     |         |
| 5  | Class       |     |         |

(3)分析应答报文内容,并填写表 6-18。

表 6-18 TXT 记录的 DNS 解析内容

| 序号 | 字段名称         | 字段值 | 字段解释和说明 |
|----|--------------|-----|---------|
| 1  | Name         |     |         |
| 2  | Туре         |     |         |
| 3  | Class        |     |         |
| 4  | Time to live |     |         |
| 5  | Data Length  |     |         |
| 6  | TXT Length   |     |         |
| 7  | TXT          |     |         |

步骤 07:分析 PTR 记录报文

(1) 执行 PTR 记录查询

在 Host 控制台执行 nslookup 命令,对域名记录"mail.163.com"的地址 123.126.97.202 执行 PTR 记录查询请求,操作如下:

## 参考命令:

nslookup -type=PTR 123.126.97.202 8.8.8.8

(2)分析请求报文内容,并填写表 6-19。

表 6-19 PTR 记录的 DNS 请求内容

| 序号 | 字段名称        | 字段值 | 字段解释和说明 |
|----|-------------|-----|---------|
| 1  | Name        |     |         |
| 2  | Name Length |     |         |

| 3 | Label Count |  |
|---|-------------|--|
| 4 | Туре        |  |
| 5 | Class       |  |

(3)分析请求报文内容,并填写表 6-20。

表 6-20 PTR 记录的 DNS 解析内容

| 序号 | 字段名称         | 字段值 | 字段解释和说明 |
|----|--------------|-----|---------|
| 1  | Name         |     |         |
| 2  | Туре         |     |         |
| 3  | Class        |     |         |
| 4  | Time to live |     |         |
| 5  | Data Length  |     |         |
| 6  | Domain Name  |     |         |

# 任务 4: DNS 查询分析

步骤 01:设置抓包点,启动 Wireshark 进行抓包

如图 6-11 所示, 交换机 SW-1 连接 DNS 的 e2 接口启动抓包, 并在 Wireshark 的过滤器 中输入"dns"筛选报文。

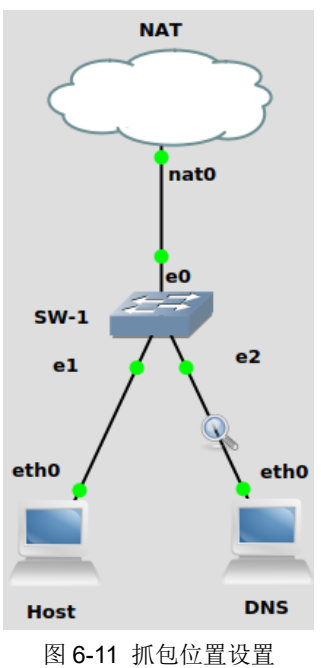

步骤 02:执行 DNS 查询命令

在 Host 控制台执行 nslookup 命令,执行域名记录 "network.xg.hactcm.edu.cn" 查询请 求,操作如下:

#### 参考命令:

nslookup -type=A network.xg.hactcm.edu.cn

步骤 03: 抓取 DNS 查询过程报文

在 Wireshark 窗体中查看 DNS 查询通信过程报文,如图 6-12 所示。

|                                                                                                    |                           |              |               |             |          |            |            |     | *- [S        | W-1      | Ethe  | ernet2         | 2 to C | ONS e         | th0]           |        |         |      |          |     |       |      |          |       | ×    |
|----------------------------------------------------------------------------------------------------|---------------------------|--------------|---------------|-------------|----------|------------|------------|-----|--------------|----------|-------|----------------|--------|---------------|----------------|--------|---------|------|----------|-----|-------|------|----------|-------|------|
| <u>F</u> ile                                                                                                    | <u>E</u> dit <u>V</u> iew | <u>G</u> o   | <u>C</u> aptu | re <u>A</u> | nalyz    | e <u>S</u> | tatist     | ics | Tele         | phor     | ער צר | <u>W</u> irele | ess    | <u>T</u> ools | <u>H</u> elp   |        |         |      |          |     |       |      |          |       |      |
|                                                                                                    | <b>1</b> 💿                |              |               | X           | 6        | Q          | ٢          | >   | ð            | <b>K</b> | -1    |                |        | <b>P</b>      |                | 1      |         |      |          |     |       |      |          |       |      |
| dns                                                                                                    | 5                         |              |               |             |          |            |            |     |              |          |       |                |        |               |                |        |         |      |          |     |       |      | $\times$ |       | -) 🔶 |
| No.                                                                                                    | Time                      |              |               | Sourc       | e        |            |            |     | De           | stin     | atio  | n              |        |               | Proto          | col    | Length  | n In | б        |     |       |      |          |       |      |
| <b>T</b> *                                                                                                    | 17 30.12                  | 5809         |               | 192.        | 168.     | 122.       | 10         |     |              | 02.1     |       | 122.2          | 200    |               |                |        |         | 4 S1 | andar    | d   | query | 0x4a | 71 A     | net   | worl |
|                                                                                                    | 18 30.12                  | 5958         |               | 192.        | 168.     | 122.       | 200        |     | 8.           | 8.8      | .8    |                |        |               | DNS            |        | 8       | 4 S1 | andar    | d ( | query | 0xe6 | 71 A     | net   | worl |
|                                                                                                    | 19 30.24                  | 7862         |               | 8.8.        | 8.8      |            |            |     | 19           | 2.1      | .68.  | 122.2          | 200    |               | DNS            |        | 10      | 0 S1 | andar    | d   | query | resp | onse     | 0xe   | 671  |
| جلم                                                                                                    | 20 30.24                  | 8024         |               | 192.        | 168.     | 122.       | 200        |     | 19           | 92.1     | .68.  | 122.1          | 10     |               | DNS            |        | 10      | 0 S1 | andar    | d   | query | resp | onse     | 0x4   | a71  |
| <pre>1     Frame 17: 84 bytes on wire (672 bits), 84 bytes captured (672 bits) on interface -, id 0     Ethernet II, Src: 46:03:66:74:a2:f6 (46:03:66:74:a2:f6), Dst: 4e:08:77:e3:36:ff (4e:08:77:e3:36:ff)     Internet Protocol Version 4, Src: 192.168.122.10, Dst: 192.168.122.200     User Datagram Protocol, Src Port: 50038, Dst Port: 53     Domain Name System (guery) </pre> |                           |              |               |             |          |            |            |     |              |          |       |                |        |               |                |        |         |      |          |     |       |      |          |       |      |
|                                                                                                    |                           |              |               |             |          |            |            |     |              |          |       |                |        |               |                |        |         |      |          |     |       |      |          |       |      |
| 0000                                                                                                    | 4e 08 7                   | 7 e3         | 36 ff         | 46          | 03       | 66         | 74 a       | 2 f | 6 08         | 00       | 45    | 00             | N-V    | v·6·F         | • ft•          | • • •  | E ·     |      |          |     |       |      |          |       | -    |
| 0010                                                                                                    | 00 46 T                   | 8 0a         | 00 00         | 40          | 11       | ⊎C<br>b2   | /9 C       | ⊎a  | 87a          | ⊎a       | C0    | a8             | · F    | · · · · · @   | · · y ·        | • Z •  |         |      |          |     |       |      |          |       |      |
| 0020                                                                                                    | 74 C8 C                   | 5 /0<br>5 66 | 00 35         |             | 32<br>60 | 65         | 094<br>747 | 7 6 | 1 UI<br>F 72 | 6b       | 00    | 78             | 2.     | · v · ɔ ·     | ∠ ··J<br>n etw | ork    | . v     |      |          |     |       |      |          |       |      |
| 0040                                                                                                    | 67 06 6                   | B 61         | 63 74         | 63          | 6d       | 03 0       | 65 6       | 4 7 | 5 02         | 63       | 6e    | 00             | a I    | nacto         | m ed           | lu · c | n.      |      |          |     |       |      |          |       |      |
| 0040                                                                                                    |                           |              |               |             |          |            |            |     | - 01         | 50       | 50    |                | 9.     |               |                |        |         |      |          |     |       |      |          |       | -    |
| 0 7                                                                                                    | Domain N                  | ame !        | System        | : Prot      | ocol     |            |            |     |              |          |       |                |        |               | Pac            | kets:  | 53 · Di | spla | ved: 4 ( | 7.5 | %)    | Prol | file: D  | efaul | t .  |

图 6-12 DNS 查询通讯过程

步骤 04:分析 DNS 查询过程,并填写表 6-21。

#### 表 6-21 DNS 査询过程

| 序号 | 发送时间 | 来源 IP | 目的 IP | 报文具体作用和描述 |
|----|------|-------|-------|-----------|
| 1  |      |       |       |           |
| 2  |      |       |       |           |
| 3  |      |       |       |           |
| 4  |      |       |       |           |
|    |      |       |       |           |

# 七、实验考核

## 1、任务说明

使用 Wireshark 在 GNS3 仿真环境中完成 DNS 协议分析。

## 2、任务要求

要求1: 部署实验网络

要求 2: 抓包分析 DNS 报文结构

要求 3: 抓包分析 DNS 记录类型

要求 4: 抓包分析 DNS 查询过程

#### 3、考核要求

题目 1: 使用 Wireshark 分析域名记录 "www.hactcm.edu.cn"的 DNS 请求报文结构,请 提交【DNS 请求报文】截图。

| 字段 Transaction ID 的长度:    | 字节,起始位置: _            | 位,字段值:         |
|---------------------------|-----------------------|----------------|
| ,字段表示的信息:;                |                       |                |
| 字段 Flags 的长度:字节,          | 起始位置:                 | _位,字段值:        |
| _,字段表示的信息:;               |                       |                |
| 字段 Questions 的长度:字        | <sup>2</sup> 节,起始位置:  | 位,字段值:         |
| ,字段表示的信息:;                |                       |                |
| 字段 Answer RRs 的长度:        | _字节,起始位置 <b>:</b>     | 位,字段值:         |
| ,字段表示的信息 <b>:</b> ;       |                       |                |
| 字段 Authority RRs 的长度:     | 字节,起始位置 <b>:</b>      | 位,字段值:         |
| ,字段表示的信息:;                |                       |                |
| 字段 Additional RRs 的长度:    | 字节,起始位置 <b>:</b>      | 位,字段值:         |
| ,字段表示的信息:;                |                       |                |
| 字段 Query 的长度:字节,          | 起始位置:                 | _位,字段值:        |
| _,字段表示的信息:。               |                       |                |
| 题目 3: 使用 Wireshark 分析域名记录 | "www.hactcm.edu.cn" 伯 | 的 DNS 应答报文结构,请 |
| 提交【DNS 应答报文】。             |                       |                |
| 题目 4: 分析【DNS 应答报文】,请填     | 写以下信息:                |                |
| 字段 Answers 的长度:字          | 市,起始位置:               | 位,字段值:         |
| ,字段表示的信息:。                |                       |                |
| 题目 5: 参照任务 4 操作, 抓取域名记    | 录"www.hactcm.edu.cn   | "查询过程报文,提交 D   |
| NS 查询过程报文截图。              |                       |                |
| 题目 6:分析 DNS 查询过程,请按照      | 下述格式详细填写 DNS          | 查询过程的报文信息:     |
| 该过程产生个 DNS 报文;            |                       |                |
| 报文序号:,发送时间:_              | ,来源 IP:               | ,目的 IP:        |
| ,报文具体作用和描述:               | ;                     |                |
| 报文序号:,发送时间:_              | ,来源 IP:               | ,目的 IP:        |
| ,报文具体作用和描述:               | ;                     |                |
|                           |                       |                |